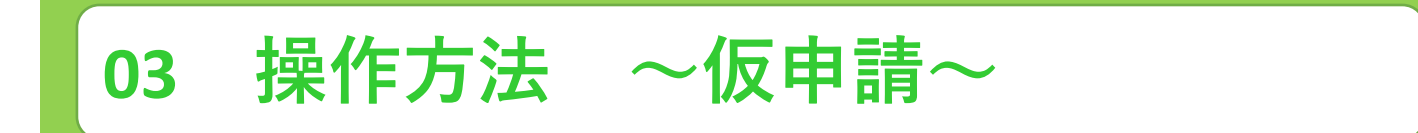

利用者側のみやぎ電子申請システム(調理師・栄養士免許事務)申請方法について説明します。

① 入力フォームを入力します。

| このフォームは、株式会社トラストバンクが提供する電子申請サービス「LoGoフォーム」へログインをして申請することができます。<br>ご希望の申請方法を選び、次の画面に進んでください。                                                                                 |
|----------------------------------------------------------------------------------------------------|
| このまますぐに申請する<br>ゲストとして申請を進めます。<br>※メールアドレス認証が必要な場合があります。<br>/ 申請へ進む                                                                                                    |
| ログインして申請<br>ログインまたはアカウント登録をして申请を進めます。                                                                                                    |
| <ul> <li>アカウント登録でマイページをご利用できます</li> <li>自分の申請履歴を確認できます。</li> <li>自分の申請履歴を確認できます。</li> <li>氏名や住所などの登録内容を利用して、申請フォームへ自動入力できます。</li> <li>電子文書の確認や支払いが必要な申請もすぐわかります。</li> </ul> |
|                                                                                                    |

「このまますぐに申請する」 「ログインして申請」 どちらでも申請にすすめます。

### ② (利用者の)メールアドレスを入力します。

| ┏ 入力フォーム・メール認証                                               |           |
|--------------------------------------------------------------|-----------|
| לג                                                           | 2 メール送信完了 |
| メールアドレス登録及び認証をお願いします。                                        |           |
| メールアドレスが正しく登録できることを確認します。お客様が受信可能なメールアドレスを入力し、送信ボタンを押してください。 |           |
| メールアドレス 必須                                                   | 0/128     |
| →送信                                                          |           |

### ③ メール送信完了を確認します。

| 🕝 入力フォーム・メール認証                                                    |           |
|-------------------------------------------------------------------|-----------|
| ✓ 入力                                                              | 2 メール送信完了 |
| 認証メール送信完了                                                         |           |
| ご入力いただいたメールアドレス宛にメールをお送りしました。<br>メール内に記載されたURLをクリックして、回答を始めてください。 |           |

03 操作方法 ~仮申請~

## ④ 利用者アドレスに [フォームURLのご案内] メールが届きます。

2024/09/30 (月) 13:36 no-reply@logoform.st-japan.asp.lgwan.jp

フォームURLのご案内 - 調理師免許申請(新規)

宛先 kensui-s@pref.miyagi.jp

※本メールは、フォームにご入力された方にお送りする自動配信メールです。本メールへの返信はできません。 ※本メールに心当たりが無い場合は、お手数ですがメールを破棄していただきますようお願いいたします。 ※お手続きはまだ完了しておりません。本文をお読みの上、お手続きを続行してください。

#### お客様のメールアドレス認証が完了しました。 引き続き、以下の URL にアクセスしてフォームへの回答をお願いします。

https://logoform.jp/f/VolZU/3157131?key=db99e99c84ddd7ef0197f200dcae6caab2db4d7e9f8741e0ac34987741ad303d&auth=a0vAdNuci20WKBSm-FvqNLy--2bP6Ff9EvDBWYtMeAnS32j3QHLRvkVZ4CvFXYtnpvmUHW8c3DKOXMzXHG57cEafKcEjwf6T4wHXDAPoMm7uDAzqzFjfoS2dl0dl7EpyEK5GFAbo6XC17LLB8BxNww

#### ※お手続き URL の有効期限は 24 時間です。

有効期限が切れた場合はお手数ですが、再度メール認証からやり直していただきますようお願いいたします。

-----

## ⑤ メール中のアクセスフォームをクリックし、申請内容を入力します。

| Q1. 申時報                                                      |                                                                                                    |
|--------------------------------------------------------------|----------------------------------------------------------------------------------------------------|
| 王氏                                                           |                                                                                                    |
| 1                                                            |                                                                                                    |
| 10                                                           | 2.E                                                                                                    |
| NOUT IN THE OWNER                                            | Amini 💏                                                                                                    |
| 179                                                          | 900                                                                                                    |
| 8) da                                                        | 1. M                                                                                                    |
| GR                                                           |                                                                                                    |
| andre an andre an andre an                                   | X - ANTERN                                                                                                    |
| 7/2                                                          | 2/81<br>2/81                                                                                                    |
| 8010 ···                                                     |                                                                                                    |
| <b>永府3丁県月-1</b>                                              | マンション・用単単円                                                                                                    |
| 1/64                                                         | 5 / Br                                                                                                    |
| 集联团号                                                         |                                                                                                    |
| 1000000 T                                                    |                                                                                                    |
| 10/10                                                        |                                                                                                    |
|                                                              |                                                                                                    |
| 3~A.7*L.2                                                    | A CONTRACT OF AND A CONTRACT OF A CONTRACT OF |
| kenauleopret mbagligip                                       | kenzul-aggref.miyagi.lg.jp                                                                                                    |
| 12/23                                                        | 357135                                                                                                    |
| 9.01                                                         |                                                                                                    |
|                                                              |                                                                                                    |
|                                                              |                                                                                                    |
|                                                              |                                                                                                    |
| \$ <b>440</b>                                                |                                                                                                    |
| C 2005-01-01                                                 |                                                                                                    |
|                                                              |                                                                                                    |
|                                                              |                                                                                                    |
| 02.本語地經過內提(国語) 477                                           |                                                                                                    |
|                                                              |                                                                                                    |
| Rubii                                                        |                                                                                                    |
|                                                              | 3/8                                                                                                    |
|                                                              |                                                                                                    |
| Q3. 旧姓伊伯の有需 208                                              |                                                                                                    |
|                                                              |                                                                                                    |
|                                                              |                                                                                                    |
|                                                              |                                                                                                    |
| Q4. 旧姓を記載ください。                                               |                                                                                                    |
| 58 +W                                                        |                                                                                                    |
| D#_AM                                                        | 8.4000                                                                                                    |
| ar 4.8033334 200                                             |                                                                                                    |
| dy remember and                                              |                                                                                                    |
| B manustrations: (manufacture) O manustrations (manufacture) |                                                                                                    |
|                                                              |                                                                                                    |
| 06 原始年日 2000                                                 |                                                                                                    |

Q6. 卒業年月 🐝

## ⑥ 申請内容を入力したら「金額確認画面へ進む」をクリックください。

| Q17. 申請手数料は5,800円です。<br>5,800円  | 料の質問は確認の |
|---------------------------------|----------|
|                                 | みで入力はできま |
| <b>Q18. 郵送料は640円です。</b><br>640円 | せん。      |
| → 金額確認画面へ進む                     |          |

申請手数料、郵送

03 操作方法 ~仮申請~

## ⑦ 「確定前金額確認」→「入力内容確認」とすすみます。

| 🕝 入力フォーム         |                       |          |      |
|------------------|-----------------------|----------|------|
| 🕗 入力             | 2 確定前金額               | 3 確認     | 4 完了 |
| こちらの金額はあくまで概算のお支 | 払い金額になります。金額確定後、メールにて | ご連絡致します。 |      |
| 確定前金額            |                       |          |      |
| 手数料5(テスト用)       | 5,800円                |          |      |
| 普通郵便(テスト用)       | 640円                  |          |      |
| 確定前合計金額 (税込)     | 6,440円                |          |      |
|                  | ←1つ前の画面に戻る            | →確認画面へ進む |      |

| 📝 入力フォーム |                                   |      |      |
|----------|-----------------------------------|------|------|
| 🕗 入力     | ✔ 確定前金額                           | 3 確認 | 4 完了 |
| 入力内容確認   |                                   |      |      |
| Q1. 申請者  |                                   |      |      |
| 氏名       | 山田太郎                              |      |      |
| 氏名フリガナ   | ヤマダタロウ                            |      |      |
| 住所       | 〒9808570 宮城県 仙台市青葉区 本町 3 丁目 8 - 1 |      |      |
| 電話番号     | 0222112637                        |      |      |
| メールアドレス  | kensui-s@pref.miyagi.lg.jp        |      |      |
| 性別       | 男性                                |      |      |
| 生年月日     | 2000年1月1日                         |      |      |

## ⑧ 「送信」をクリックしてください。

| 必ずお読みください。                                                      |
|-----------------------------------------------------------------|
| 申請内容を審査の上、お支払い金額を確定し、ご登録を頂いたメールにご連絡致します。                        |
| 「no-reply@logoform.jp」からのメールが届きますので、迷惑メールフォルダ等に入らないようお気をつけください。 |
| ←1つ前の画面に戻る                                                      |

# 03 操作方法 ~仮申請~

| 利用                                     | 者アドレスに[【重要】仮申請完了のご案内]メールが届きます。                                                                                                    |
|----------------------------------------|----------------------------------------------------------------------------------------------------|
|                                        | 2024/09/30 (月) 14:29                                                                                                    |
|                                        | no ronly@logoform at janan aga lawan in                                                                                                    |
|                                        | no-repry@logororm.sc-japan.asp.igwan.jp                                                                                                    |
| _                                      | 【重要】仮申請完了のご案内 - 調理師免許申請(新規) [受付番号:FX00000231]                                                                                                    |
| 洗 ke                                   | isui-s@pref.miyagi.jp                                                                                                    |
|                                        |                                                                                                    |
| 豆木メールは、<br>豆本メールにく                     | フォームにご入力された方に転送りする自動範囲メールです。本メールへの返信はできません。<br>当たりが無い場合は、和子数ですがメールを破棄していただきますようお願いいたします。<br>                                                                      |
| 2013 − A 125                           | (点景保健保祉)建築の中語フォームより中込みをされた方に送信しております。                                                                                                    |
| 申請を受け付く                                | \$ L.t.,                                                                                                    |
| 審査後にお支払                                | い金額を確定し、メールにてご期待いたします。                                                                                                    |
| ご入力ありがと                                |                                                                                                    |
| 73-24                                  |                                                                                                    |
| 調理部先計中計                                | (810)                                                                                                    |
| 受付素号:<br>590000531                     |                                                                                                    |
| 1 100000101                            |                                                                                                    |
| 申請決定は以下                                | の URL で頓時間会できます。                                                                                                    |
| https://logofo<br>/KA 7 - F : p        | 4. p/Wrbs/htputy/A-licAE2xKMQb092zExF6V4UUwVbgW2-ofMcOus2FED/wealpt_num=FX0000023L8kay=a89256509225a1L8cd4a850b19aa4f22a6aaba5ad5cc2132a608ca0102215a<br>K0Hx6UFY |
| URL にアクセ                               | した際、パスワードの入力を求められますので、上記のパスワードを入力してください。                                                                                                    |
| 【中請党了のオ                                | めの堂裏な勝留】                                                                                                    |
| <ul> <li>申請内容の<br/>・ キリローアム</li> </ul> | 査咒学術、確定した全様と決勝権権入力のためのURLをお送りします。<br>コークトレント レアニッパスワードリードロックティー                                                                                                   |
| *                                      | 1A0200LUL & P00/A 7 = FA30008 E3+                                                                                                    |
| 【パスワード】<br>vAlVg1zQQrE                 |                                                                                                    |
| <br>以下、入力内引                            | ٣ <u>.</u>                                                                                                    |
|                                        |                                                                                                    |
| ▼ QL 中语者                               |                                                                                                    |
| ▼ QL 申請者<br>氏名: 山田 太                   |                                                                                                    |

以上で、仮申請は終了です。

申請内容の審査完了後、確定した金額と決済情報入力のためのURLをお送りします。 決済に進むためのパスワードが記載されていますので、大切に保管願います。